## Удалённая регистрация в ЭБС «Консультант студента»

Для получения доступа необходимо зайти на сайт ЭБС с любого компьютера и пройти процедуру регистрации.

После регистрации в левом верхнем углу экрана появится кнопка «Получить удаленный доступ».

| 71 🕞                                                   | лучить удаловный доступ                    |                                                                           |                   | Версня для слибоноднии                  |  |
|--------------------------------------------------------|--------------------------------------------|---------------------------------------------------------------------------|-------------------|-----------------------------------------|--|
| Besar:                                                 | ×                                          | ٩                                                                         |                   | • Росцертный понск • Закладно • На глав |  |
| Keranor                                                |                                            | УГС / Издатольства                                                        |                   | Bas following                           |  |
| Консолито книг по основным изправлениям<br>годоготовки |                                            | Язникие по упругнятные промые специальностий (УСС) и по<br>надатольствани |                   | Октоний Экречень надачни                |  |
|                                                        |                                            | 😥 Промериа на започствования                                              |                   | -                                       |  |
| inc.in                                                 | terne the case that the obside and and the | /1. Vaccommune                                                            | III More creation | surctovartes dovergenteral              |  |

При нажатии на данную кнопку появится форма, которую необходимо заполнить. Введите все данные:

- - Организация (при вводе первых трех букв Вы сможете выбрать Вашу организацию из списка, если в списке Вашей организации нет: обратитесь в библиотеку);
- Фамилия;
- - Имя и отчество;
- - Телефон;
- - Bam e-mail;
- - Ваш факультет;
- - Номер Вашей группы

| Поленть удленный доступ |                                                                                               |  |
|-------------------------|-----------------------------------------------------------------------------------------------|--|
| Безде                   | • Крезультату плиска • Расциринный приск • Закладии • На                                      |  |
| Kataor                  | Oproversaujver                                                                                |  |
| Partanta                | Институт (либо название Вашей организации, при вводе первых трех букв Вы окожете выбрать Вашу |  |
| Ищительства             | организацию из списна)<br>Фринизант                                                           |  |
|                         | Иванов                                                                                        |  |
| ALC                     | Hee, Otwertees                                                                                |  |
| Maccauran               | Иван Наснович                                                                                 |  |
| Post Carter             | Tarepox                                                                                       |  |
|                         | (aleesileesinesine                                                                            |  |
|                         | Email                                                                                         |  |
|                         | example@example.ru                                                                            |  |
|                         | ©ueyphiloti                                                                                   |  |
|                         | Экономический факультет                                                                       |  |
|                         | Tayrmax                                                                                       |  |
|                         | Courses 30-00-0000                                                                            |  |

После заполнения формы нажмите на кнопку «Отправить». Доступ будет предоставлен после подтверждения библиотекой. Проверить получение доступа Вы можете в личном кабинете пользователя.

Если доступ не был предоставлен в течение одного рабочего дня - обратитесь в библиотеку (2-й корпус, ауд. 2210, e-mail: <u>libsbo@nntu.ru</u>).